## บทที่ 5 ใช้ตารางแบบ (Using a Design Table)

ในบทนี้จะแนะนำการใช้ตารางแบบเพื่อสร้างแบบที่ต่างกันในหลายๆ ลักษณะจาก part ที่ได้ออกแบบมาแล้วใน บทที่ 2 "The 40-Minute Running Start" ในการใช้ตารางแบบต้องมีการติดตั้ง Microsoft Excel 97 บนเครื่อง ด้วย

# แบบฝึกหัดนี้จะแสดงถึง:

- การเปลี่ยนชื่อ feature และตัวบอกขนาด (Renaming features and dimensions)
- แสดงการบอกขนาดของ feature (Displaying feature dimensions)
- เชื่อมค่าของการบอกขนาด (Linking values of model dimensions)
- ตรวจสอบความสัมพันธ์ทางเรขาคณิต (Verifying geometric relations)
- สร้างตารางแบบ (Creating a design table)
- การแสดงลักษณะต่างๆ กันของ part (Displaying part configurations)

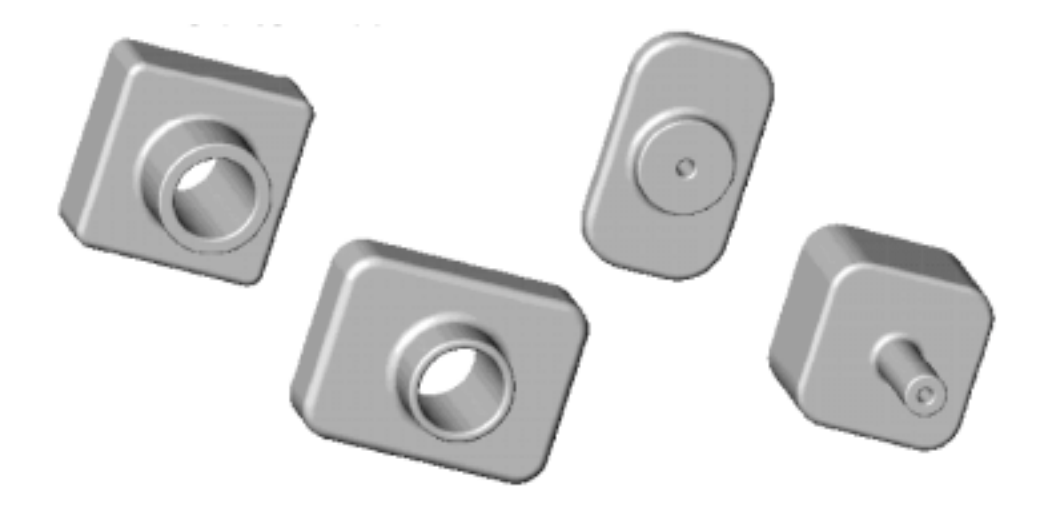

## เปลี่ยนชื่อ Feature (Renaming Features)

อันนี้ถือเป็นสิ่งที่ควรทำสำหรับการตั้งชื่อที่มีความหมายให้กับ feature ใน part ที่ออกแบบ โดยเฉพาะอย่างยิ่งถ้า มีแผนที่จะใช้ตารางแบบ เพราะจะช่วยลดความสับสนใน part ที่ซับซ้อน และจะเป็นประโยชน์ต่อผู้อื่นที่เอา part ไปใช้ต่อไป

- 1. เปิดไฟล์ Tutor1.sldprt ที่สร้างมาแล้วจากบทที่ 2
- 2. เปลี่ยนชื่อทั่วไปของ Base-Extrude เป็นอย่างอื่นที่มีความหมาย

**ี้ หมายเหตุ**: ชื่อของ feature ห้ามใช้อักษรตัว @

- a) คลิก 2 *ครั้ง* ที่ **Base-Extrude** ในส่วนของ FeatureManager design tree (ไม่ใช่คลิก-คลิก; คือต้องมี ช่วงเวลาหยุดระหว่างคลิกเล็กน้อย)
- b) เมื่อ Base-Extrude ถูก highlight อยู่ในช่องให้ใส่ชื่อใหม่เป็น Box แล้วกด Enter
- 3. เปลี่ยนชื่อ feature อื่นๆ:
  - Boss-Extrude1 เป็น Knob
  - Cut-Extrude1 เป็น Hole\_in\_knob
  - Fillet1 เป็น Outside\_corners
- 4. บันทึกไฟล์เป็น Tutor3.sldprt

**คำแนะนำ**: ถ้าต้องการใส่ชื่อให้กับ feature ในขณะที่สร้างเลยให้คลิก Tools, Options เลือกที่แถบ General แล้วเลือกที่ Name feature on creation ในส่วนของ FeatureManager Design Tree นั่นคือทุกครั้งที่มีการสร้าง feature ใหม่ ชื่อของ feature บน FeatureManager design tree จะ highlight โดยอัตโนมัติและพร้อมที่จะให้ใส่ชื่อใหม่ลงไป

## แสดงการบอกขนาด (Displaying Dimensions)

ผู้ใช้สามารถกำหนดให้แสดงหรือซ่อนการบอกขนาดสำหรับทุกๆ feature ของ part ได้ จากนั้นก็สามารถกำหนด ให้แสดงหรือซ่อนการบอกขนาดเป็นแบบเลือกที่ละจุด หรือกำหนดเป็นทีละ feature ไป

- ในการแสดงการบอกขนาดทั้งหมดของ part ให้คลิกขวาที่ Annotations **โ** โฟลเดอร์ใน FeatureManager design tree แล้วเลือก Show Feature Dimensions สังเกตการบอกขนาดส่วนที่เป็นข้อ กำหนดของ feature (เช่นความลึกของการ feature ที่ถูกยืด) จะใช้สีน้ำเงิน
- ในการซ่อนการบอกขนาดของ feature Fillet2, Fillet3 และ Shell1, ให้คลิกขวาที่แต่ละ feature บน FeatureManager design tree หรือในโมเดลแล้วเลือก Hide All dimensions

# หมายเหตุ: การซ่อนตัวบอกขนาดทีละอันให้คลิกขวาที่ตัวบอกขนาด แล้วเลือก Hide การเอาตัวบอกขนาดที่ซ่อนกลับมาแสดงให้คลิกขวาบนตัว feature ใน FeatureManager design tree ที่มีตัวบอกขนาดในบางจุดหรือทั้งหมดถูกซ่อนไป แล้วเลือก Show All Dimensions

 การแสดงชื่อตัวบอกขนาดคู่กับค่าบอกขนาดในโมเดล ให้คลิก Tools, Options เลือกที่แถบ General ใน ส่วนของ Model แล้วเลือกที่ช่อง Show dimension names แล้วคลิก OK

## เชื่อมค่าการบอกขนาด (Linking Values)

มีหลายวิธีในการกำหนดค่าบอกขนาดต่างๆ ของตัวโมเดลให้มีค่าเท่ากัน รวมตั้งแต่การให้ความสัมพันธ์, ใช้สม การ และการเชื่อมค่า

- ความสัมพันธ์ทางเรขาคณิต (A geometric relation) เป็นการให้ค่าเท่ากัน Equal ของความสัมพันธ์ทาง เรขาคณิตระหว่างองค์ประกอบของ sketch ด้วยกันหรือระหว่างองค์ประกอบของ sketch กับเส้นขอบของ โมเดล
- สมการ (Equation) ในสมการใดๆ ฝั่งขวาจะเป็นตัวขับค่าให้ฝั่งซ้ายเสมอ (*driven = driving*) นั่นคือตัวบอก ขนาดด้านตัวขับ (ฝั่งซ้าย) เท่านั้นที่ถูกแก้ไขค่าได้
- การเชื่อมค่า (Linked values) วิธีนี้เป็นการควบคุมค่าที่ไม่ใช่ส่วนของ sketch เช่น ความลึกของ feature ที่ ถูกยึดทั้ง 2 อัน ตรงนี้ไม่สามารถที่จะใช้ความสัมพันธ์ทางเรขาคณิตกับค่าเหล่านี้ได้ ในส่วนของ sketch หรืออื่นๆ (สำหรับการบอกขนาดในแบบต่างๆ) การเชื่อมค่าสำหรับการเท่ากันในแบบ ง่ายๆ จะใช้ได้ดีกว่าให้สมการเพราะสามารถเปลี่ยนค่าตัวใดก็ได้ไม่ต้องจำว่าตัวไหนเป็นตัวขับ การเชื่อมค่าบอกขนาดทำได้โดยกำหนดให้ตัวบอกขนาดเหล่านั้นใช้ตัวแปรชื่อเดียวกัน นั่นคือถ้าแก้ไขค่า ของการบอกขนาด *ตัวใด* ที่มีการเชื่อมกันอยู่ ค่าของตัวที่เหลือทั้งหมดก็จะเปลี่ยนตามไปด้วย ถ้าต้องการ เอาการเชื่อมค่าของตัวบอกขนาดไหนออกสามารถทำได้โดยไม่เกี่ยวข้องกับตัวอื่นๆ ที่ยังเชื่อมกันอยู่

ในตัวอย่างนี้ให้กำหนดความลึกการยืดของ Box กับตัว Knob ให้เท่ากัน:

- คลิกขวาที่ตัวบอกขนาดความลึกของ Box (50mm.) แล้วเลือก Link Values ในกล่องข้อความ Shared
  Values ให้พิมพ์ depth ใส่ลงในช่อง Name แล้วคลิก OK
- คลิกขวาที่ตัวบอกขนาดความลึกของ Knob (40mm.) แล้วเลือก Link Values ให้คลิกที่ลูกศรของช่อง
  Name เลือก depth จากในรายการ แล้วคลิก OK (ทุกครั้งที่มีการกำหนดชื่อตัวแปรใหม่ ชื่อนั้นจะถูกเพิ่มใส่ ในรายการ)

สังเกตว่าในตอนนี้ตัวบอกขนาดทั้ง 2 ที่จะมีชื่อเดียวกันคือ depth

3. คลิก Rebuild 🔳 เพื่อสร้าง part ใหม่

## เปลี่ยนชื่อตัวบอกขนาด (Renaming Dimensions)

ผู้ใช้สามารถเปลี่ยนชื่อตัวบอกขนาดแต่ละตัวได้ ซึ่งควรจะทำและจะมีประโยชน์มากเมื่อต้องมีการใช้ตารางแบบ คือจะใช้ชื่อตัวบอกขนาดเรียกส่วนตรงที่ต้องการเปลี่ยน และจะใช้ชื่อเป็นหัวใน worksheet ของตารางแบบ

- 1. เปลี่ยนชื่อตัวบอกขนาดเส้นผ่านศูนย์กลางของ Knob:
  - a) คลิกขวาที่ตัวบอกขนาดเส้นผ่านศูนย์กลางของ Knob (70mm.) แล้วเลือก Properties
  - b) ในกล่องข้อความ Dimension Properties เปลี่ยนค่าในช่อง Name ใหม่เป็น knob\_dia; ดู ที่ช่อง Full name ค่าตรงนี้จะเปลี่ยนไปด้วย
  - c) คลิก **OK**
- 2. เปลี่ยนชื่อความสูงของ box (120mm.) เป็น box\_height
- 3. เปลี่ยนชื่อความกว้างของ box (120mm.) เป็น box\_width
- 4. เปลี่ยนชื่อเส้นผ่านศูนย์กลางรูของ knob (50mm.) เป็น **hole\_dia**
- 5. เปลี่ยนชื่อรัศมีของ outside\_corners (10mm.) เป็น fillet\_radius

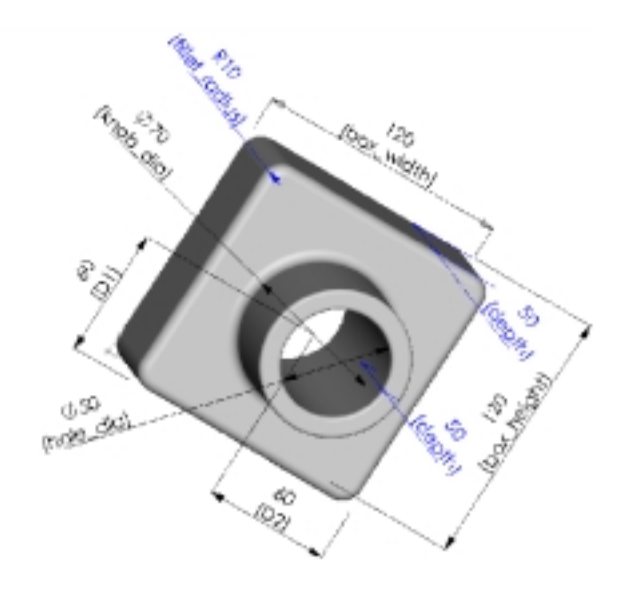

6. บันทึกไฟล์

| Dimension F    | roperties        |
|----------------|------------------|
| Dimension F    | Properties       |
| <u>⊻</u> alue: | 70.00mm ×        |
| Name:          | knob_dia         |
| Fyll name:     | knob_dia@Sketch2 |

## ตรวจสอบความสัมพันธ์ (Verifying Relations)

ก่อนที่จะดำเนินการต่อไปควรมากำหนดความสัมพันธ์ทางเรขาคณิตเพื่อกำหนดตำแหน่งของ knob ให้ถูกต้อง ตรงกับศูนย์กลางของ box โดยไม่ต้องคำนึงถึงขนาด ความสัมพันธ์ที่ใส่เข้าไปนี้จะทำให้การออกแบบมีความเป็น เอกภาพ และถือเป็นทางที่ได้ผลดีที่สุดในการนำไปสู่การออกแบบที่ถูกต้อง

- 1. ใน FeatureManage design tree หรือที่โมเดล, คลิกขวาที่ knob feature เลือก Edit Sketch
- 2. คลิก Hidden Lines Removed 🔟 แล้วคลิก Normal To ᆂ
- 3. ลบการบอกขนาด (60mm.) ระหว่างวงกลมกับด้านข้างของกล่องทั้ง 2 ด้าน
- 4. คลิกที่จุดศูนย์กลางของวงกลมแล้วลากไปข้างๆ ก่อน
- 5. คลิก Centerline 🔟 แล้ว sketch เส้นทะแยงมุมตามรูป
- ใส่ความสัมพันธ์ของจุดกึ่งกลางระหว่าง centerline กับ วงกลม:
  - a) คลิก Add Relation 🛄 หรือ Tools, Relations, Add
  - b) คลิกจุดศูนย์กลางวงกลมกับ centerline
  - c) คลิก Midpoint แล้วคลิก Apply
  - d) คลิก Close

ตอนนี้มาตรวจสอบความสัมพันธ์:

- คลิก Display/Delete Relations I หรือ Tools, Relations, Display/Delete
- คลิก Next หรือ Previous ในกล่องข้อความ
  Display/Delete Relations เพื่อดูความสัมพันธ์ทั้ง
  หมดที่มีใน sketch ขณะที่แสดงความสัมพันธ์แต่ละคู่ ส่วนที่เกี่ยวข้องจะถูก highlight ขึ้นใน graphics
   area ให้คลิกที่แถบ Entities เพื่อดูรายละเอียดของ
   ส่วนที่ขึ้น highlight
- 3. คลิก Close เพื่อปิดกล่องข้อความ Display/Delete Relations

หมายเหตุ: ถ้าเลือกส่วนของ sketch ไว้แล้วคลิก Display/Delete Relations จะเห็นเฉพาะความสัมพันธ์ ของส่วนที่เลือกขึ้นมาในรายการเท่านั้น ให้คลิกส่วนอื่นๆ เพื่อดูความสัมพันธ์ของส่วนนั้น ผู้ใช้ สามารถทำการเปลี่ยน Criteria ในช่อง Display relations by เพื่อกำหนดรูปแบบของความ สัมพันธ์ที่จะนำมาแสดง ซึ่งเลือกได้เป็น All, Dangling หรืออื่นๆ

- 4. คลิก Sketch Ӣ เพื่อจบการ sketch
- 5. บันทึกไฟล์ part

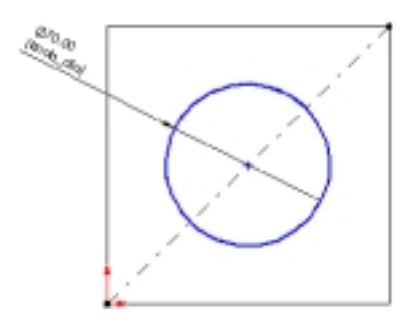

| nglap/Delete Relations                                                                                                    |                |        |
|----------------------------------------------------------------------------------------------------|----------------|--------|
| Relations   Excellen  <br>Relation 1 at 4 :<br>Type: Coincident<br>Status Statistical<br>Display relations by:-                                                                                                    | Quint<br>Delow |        |
| C Dey<br>C Dey<br>C | × 3+6          |        |
| <u> </u>                                                                                                    |                | in the |

#### ใส่ตารางแบบ (Inserting a New Design Table)

ถ้าบนเครื่องมีโปรแกรม Microsoft Excel 97 อยู่สามารถที่จะดึงเข้ามาใช้สร้างตารางแบบในไฟล์ part ได้โดย ตรง ตารางแบบจะช่วยให้สร้าง part ในหลายๆ ลักษณะ (different *configurations*) ซึ่งทำได้โดยนำค่าในตาราง ไปเปลี่ยนที่ตัวเลขบอกขนาดต่างๆ ของ part

- คลิก Tools, Options, General ดูว่าไม่มีการเลือก Edit Design Tables in separate Window (อยู่ข้าง ล่างในส่วนของ General – ความหมายคือไม่เลือกที่จะแก้ไขตารางแบบในหน้าต่างแยกต่างหาก) แล้วคลิก OK
- คลิก Isometric แล้วดูว่าเห็นการบอกขนาดในทุกส่วนของ part บน graphics area หลังจากลอง
  เปลี่ยนขนาดและเปลี่ยนตำแหน่งของ part ดูแล้วให้คลิก Select เพื่อออกจาก View ทูลที่อาจใช้ค้าง
  อยู่
- คลิก Insert, New Design Table
  Worksheet ของ Excel จะขึ้นมาในหน้าต่างของไฟล์ part และ Excell ทูลบาร์จะขึ้นแทน SolidWorks ทูล บาร์ ตามค่าเริ่มต้นแล้วแถวแรก (ช่อง A3) ถูกตั้งชื่อเป็น First Instance และหัวของคอลัมน์ช่อง B2 จะ พร้อมรอการใส่ค่าอย่
- 4. คลิก-คลิกค่าบอกขนาด box\_width (120) บน graphics area

ดูตัวชี้เปลี่ยนเป็น 🖣 ตอนอยู่บนตัวเลขบอกขนาด ชื่อตัวบอกขนาดและค่าจะถูกใส่ลงในคอลัมน์ B และหัวคอลัมน์ถัดไปคือ C2 จะพร้อมรอการใส่ค่าทันที

**คำแนะนำ**: ถ้าตัวบอกขนาดถูกตารางแบบบังอยู่ ให้ชี้ที่ขอบแรงงาของ Excel worksheet แล้วลาก worksheet ไปวางที่อื่นใน graphics area หรือถ้าต้องการเปลี่ยนขนาด worksheet ให้ลากตัว จับตรงมุมหรือขอบ

5. ใส่ชื่อและค่าตัวบอกขนาดที่เหลือตามที่แสดงไว้ข้างล่าง โดยคลิก-คลิกที่ตัวบอกขนาดแต่ละอันใน graphics area

**หมายเหตุ**: ถ้ามี **\$STATE@** ตามด้วยชื่อ feature ขึ้นในหัวคอลัมน์ นั่นคือเลือกผิด เป็นการเลือกที่ "หน้า" แทนตัวบอกขนาด ให้เปลี่ยนชื่อ feature เป็นชื่อตัวบอกขนาดโดยคลิกที่ช่องที่ผิดบน worksheet แล้วคลิก-คลิกที่ตัวบอกขนาดที่ถูกใหม่

6. ใส่ชื่อแถว (ช่อง A4:A6) เป็น blk2 ถึง blk4 หมดนี่คือชื่อของ configuration ต่างๆ ที่จะสร้างจากตารางแบบ

| - 54 | 44004 | CONTRACTOR AND A CONTRACTOR OF A      | CONTRACTOR CONTRACTOR AND A CONTRACT | ************************** | AND AND AND AND AND AND AND AND AND AND | CONTRACTOR AND A CONTRACTOR |                              | AND A REPORT OF A REPORT OF A REPORT OF A REPORT OF A REPORT OF A REPORT OF A REPORT OF A REPORT OF A REPORT OF | 100 B |
|------|-------|---------------------------------------|--------------------------------------|----------------------------|-----------------------------------------|-----------------------------|------------------------------|----------------------------------------------------------------------------------------------------|-------|
| 횖    |       | A                                     | B                                    | C                          | D                                       | E                           | r                            | 9                                                                                                    |       |
| 1    | 2     |                                       | box_width@Sketch1                    | box_height@Sketch1         | knob_dia@Sketch2                        | (hole_dia@Sketch3           | filet_radius@Cutside_corners | depth@Knob =                                                                                                    |       |
| 3    | 3     | First Instance                        | 120                                  | 120                        | 70                                      | 90                          | 10                           | 50                                                                                                    | ÷.    |
| 1    | 4     | bk2                                   |                                      |                            |                                         |                             |                              |                                                                                                    | B     |
|      | 5     | b83                                   |                                      |                            |                                         |                             |                              |                                                                                                    | ij    |
| 1    | в     | bk4                                   |                                      |                            |                                         |                             |                              |                                                                                                    | 1     |
| 1    | 4     | A > > > > > > > > > > > > > > > > > > | et1 /                                |                            |                                         | •                           |                              |                                                                                                    | à     |

7. ใส่ค่าบอกขนาดต่างๆ ลงใน worksheet:

| VICTOR | 005500005500000550 | 000000000000000000000000000000000000000 | *****              | KOOAAANOGOOJAAN 🗰 AANOGO | ODDARKOODDARKOCKOODDARKOODDARK | ******                       | INVESTIGATION AND A DESCRIPTION OF A DESCRIPTION OF A DES |
|--------|--------------------|-----------------------------------------|--------------------|--------------------------|--------------------------------|------------------------------|----------------------------------------------------------------------------------------------------|
|        | A                  | Ð                                       | C                  | D                        | E                              | F                            | 6 .                                                                                                    |
| 2      |                    | box_width@Sketch1                       | box_height@Sketch1 | knob_clia@Sketch4        | hole_dia@Sketch3               | filet_radius@Outside_corners | depth@Kinob 🚔                                                                                                    |
| 3      | First Instance     | 120                                     | 120                | 70                       | 50                             | 10                           | 50                                                                                                    |
| 4      | blk2               | 120                                     | 90                 | 50                       | 40                             | 15                           | 30                                                                                                    |
| 6      | blk3               | 90                                      | 190                | 60                       | 10                             | 30                           | 15                                                                                                    |
| 6      | blio4              | 120                                     | 120                | 30                       | 10                             | 25                           | 90 ¥                                                                                                    |
|        | 4 F H She          | eti./                                   |                    |                          | •                              |                              | PL //                                                                                                    |

- ในการปิด worksheet และสร้าง configuration ต่างๆ ให้คลิกนอก worksheet แต่อยู่ในที่ใดก็ได้บน graphics area กล่องข้อความขึ้นมาแสดงรายการของ configuration ทั้งหมดที่ถูกสร้างจากตารางแบบ ให้คลิก OK เพื่อปิด กล่องข้อความไป ตารางแบบจะถูกดึงมาแทรก (*embedded*) และบันทึกไปกับไฟล์ part
- 9. บันทึกไฟล์

#### ดู configuration ต่างๆ (Viewing the Configurations)

ตอนนี้มาดูที่ configuration แต่ละอันที่เกิดจากตารางแบบ

- คลิกแถบ Configuration มีการแสดงรายการของ configuration ทั้งหมด
- 2. คลิก-คลิกที่ชื่อของ configuration

ในกล่องข้อความ Confirm Show Configuration ให้เลือก Don't ask for confirmation again in this

session แล้วคลิก OK

ในขณะที่แสดง configuration แต่ละอัน part จะถูก สร้างใหม่ตามขนาดที่กำหนดใน configuration ที่ถูก เลือกมานั้น

| 🗞 TUTOR1 Configuration(s) (Delault) |
|-------------------------------------|
| - 19 bk2                            |
| — <b>Ц9</b> , ЫКЗ                   |
| - La bik4                           |
| -K Default                          |
| - B First Instance                  |

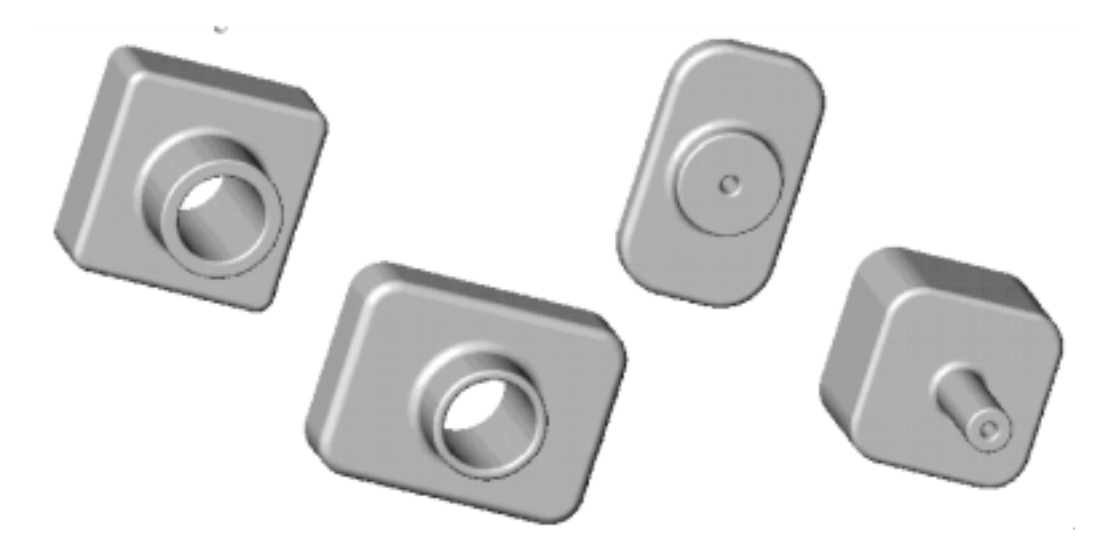

## แก้ไขตารางแบบ (Editing the Design Table)

แก้ไขตารางแบบโดย:

- 1. คลิก Edit, Design Table
- 2. เปลี่ยนค่าต่างๆ ตามต้องการ
- เวลาปิดตารางแบบให้คลิกที่ใดๆ ใน graphics area นอกตัวตารางแบบ configuration จะถูกแก้ไขใหม่เพื่อให้เห็นตามค่าที่เปลี่ยนไป

**ข้อแนะนำ**: ด้วยการใช้วิธีนี้หรือใช้ OLE object อื่นๆ ในบางครั้งอาจต้องคลิก **Zoom to Fit** ( มาที่หน้าต่างของ SolidWorks

### ลบตารางแบบ (Deleting the Design Table)

การลบตารางแบบให้คลิก Edit, Delete Design Table สำหรับการลบตารางแบบทั่วไปจะ *ไม่ใช่* เป็นการลบ configuration ต่างๆ ที่ถูกกำหนดไว้ตามตารางแบบนั้น